## <u>Ρυθμίσεις Σύνδεσης για λειτουργικό Windows 7</u>

Επιλέξτε διαδοχικά Έναρξη/Start Menu → Πίνακας ελέγχου/Control Panel → Δίκτυο και Internet/Network and Internet.

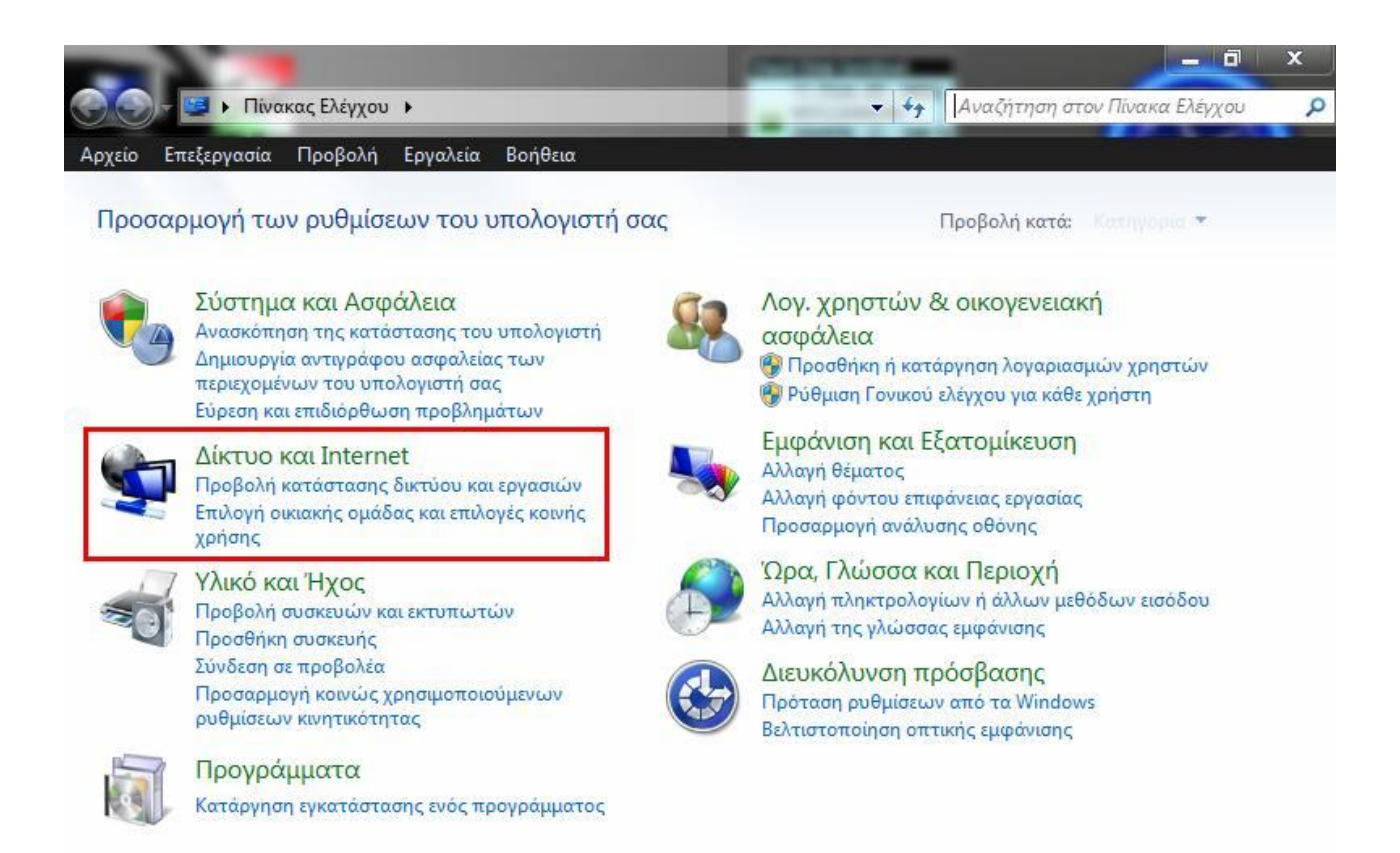

Επιλέξτε Κέντρο δικτύου και κοινής χρήσης/Network and Sharing Center. Στο παράθυρο που ανοίγει επιλέξτε Διαχείριση ασύρματων συνδέσεων/Manage wireless networks.

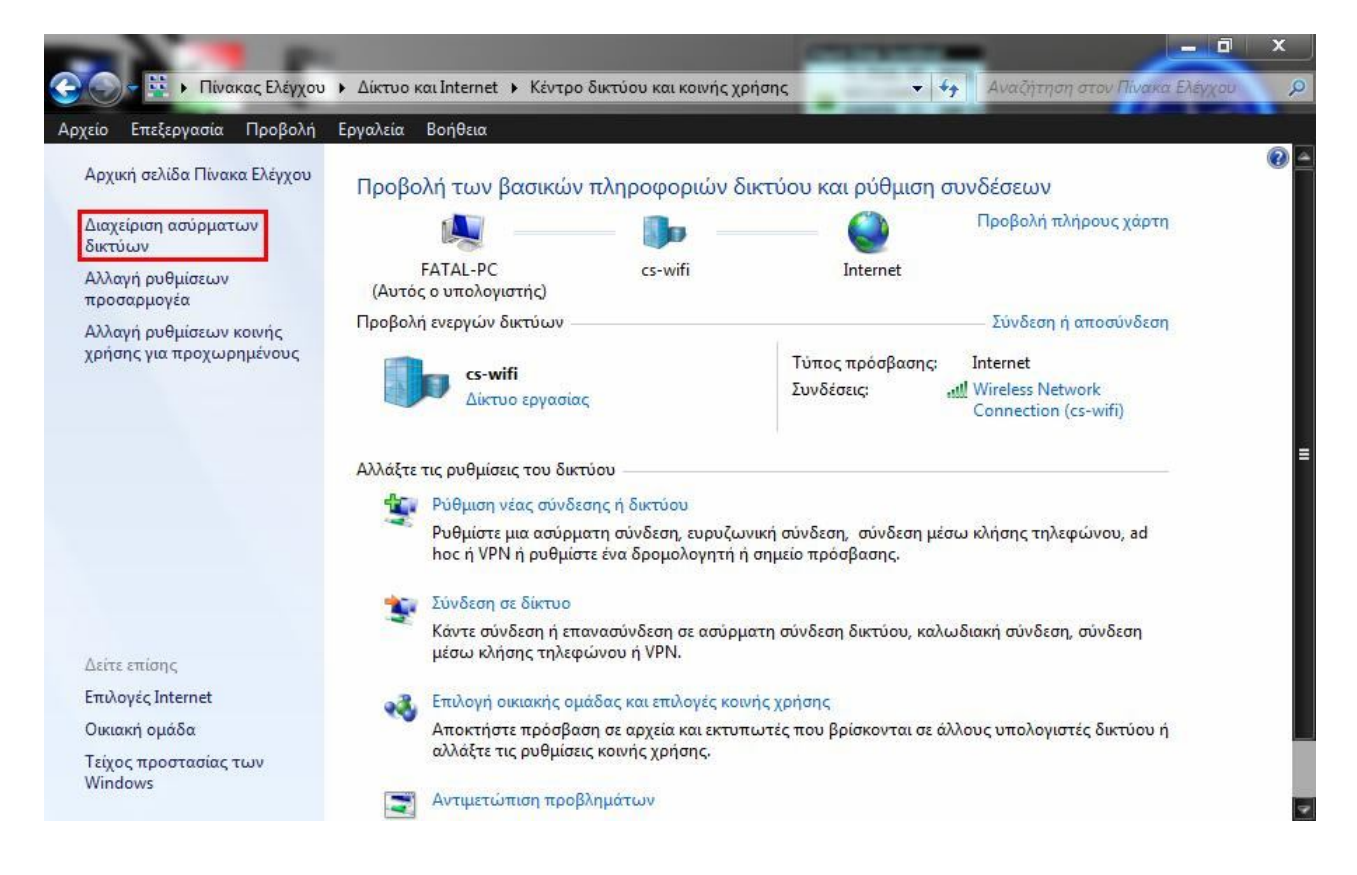

Πατήστε «Προσθήκη» / «Add».

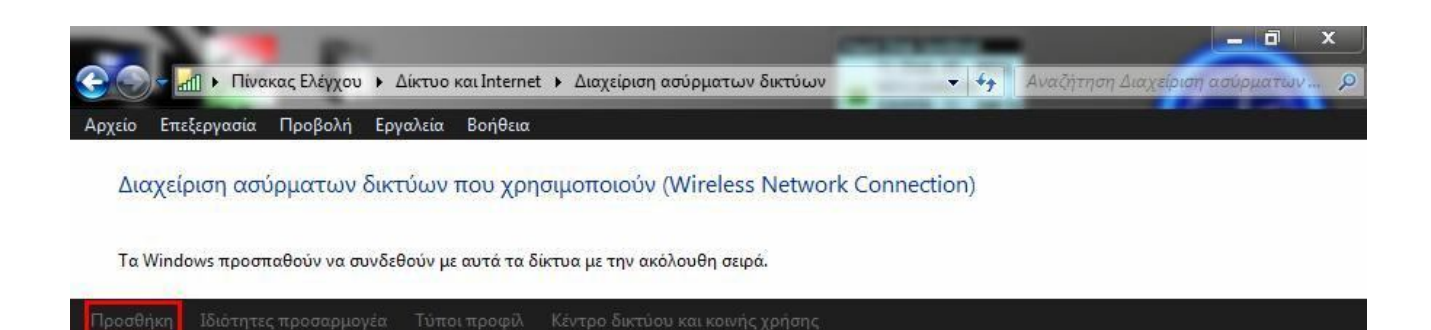

Επιλέξτε «Μη αυτόματη δημιουργία προφίλ δικτύου» / «Manually create a network profile».

| - | -        |                                                                                                    |          |
|---|----------|----------------------------------------------------------------------------------------------------|----------|
| 0 | ull Mŋ o | ιυτόματη σύνδεση σε ασύρματο δίκτυο                                                                                                    |          |
|   | Με ποι   | ιον τρόπο θέλετε να προσθέσετε ένα δίκτυο;                                                                                                    | <i>i</i> |
|   | 2        | Μη αυτόματη δημιουργία προφίλ δικτύου<br>Δημιουργεί νέο προφίλ δικτύου ή εντοπίζει ένα υπάρχον δίκτυο και αποθηκεύει<br>το προφίλ του δικτύου στον υπολογιστή. Πρέπει να γνωρίζετε το όνομα δικτύου<br>(SSID) και το κλειδί ασφαλείας (εάν υπάρχει). |          |
|   | 4        | Δημιουργία δικτύου ad hoc<br>Δημιουργεί ένα προσωρινό δίκτυο για κοινή χρήση αρχείων ή μια σύνδεση στο<br>Internet                                                                                                    |          |
|   |          |                                                                                                    | Акиро    |

Στο παράθυρο που εμφανίζεται δώστε στο πεδίο «Όνομα δικτύου» / «Network Name» το όνομα του ασύρματου δικτύου (SSID), «eduroam».

Επιλέξτε ως «Τύπο ασφάλειας» / «Security type» το **WPA2-Εταιρικό** ή **WPA2-Enterprise** και ως «Είδος κρυπτογράφησης» / «Encryption type» το **AES**. Πατήστε «*Επόμενο» / «Next*».

| Όνομα δικτύου:                            | eduroam                                                                                |                  |
|-------------------------------------------|----------------------------------------------------------------------------------------|------------------|
| Τύπος ασφαλείας:                          | WPA2-Εταιρικό 🔻                                                                        |                  |
| Τύπος κρυπτογράφησης:                     | AES                                                                                    |                  |
| Κλειδί ασφαλείας:                         | Από                                                                                    | κρυψη χαρακτήρων |
| 🔲 Αυτόματη έναρξη αυτ                     | ής της σύνδεσης                                                                        |                  |
| 📰 Σύνδεση ακόμη και αν                    | το δίκτυο δεν εκπέμπει                                                                 |                  |
| Προειδοποίηση: Αν ε<br>δεδομένων του υπολ | εργοποιήσετε αυτήν την επιλογή, η προστασ<br>ογιστή σας ενδέχεται να τεθεί σε κίνδυνο. | ία προσωπικών    |

Επιλέξτε Αλλαγή ρυθμίσεων σύνδεσης/Change connection settings.

| 0 | 📲 Μη αυτόματη σύνδεση σε ασύρματο δίκτυο                                                  |          |
|---|-------------------------------------------------------------------------------------------|----------|
|   | Επιτυχής προσθήκη του eduroam                                                             |          |
|   | Αλλαγή ρυθμίσεων σύνδεσης<br>Ανοίγει της ιδιότητες σύνδεσης ώστε να αλλάξω τις ρυθμίσεις. |          |
|   |                                                                                           |          |
|   |                                                                                           |          |
|   |                                                                                           |          |
|   |                                                                                           | Κλείσιμο |

Στην καρτέλα «Ασφάλεια» / «Security» επιλέξτε Microsoft: Protected EAP (PEAP) στο πεδίο

«Επιλογή μεθόδου για έλεγχο ταυτότητας δικτύου» / «Choose a network authentication method» και κάντε κλικ στις «Ρυθμίσεις» / «Settings».

| Τύπος ασφαλείας: WPA2-Ετα<br>Τύπος<br>κρυπτογράφησης: AES<br>Επιλογή μεθόδου για έλεγχο ταυτ<br>Microsoft: Προστατευμένο EAP ()<br>☑ Απομνημόνευση των διαπιστευ<br>κάθε φορά που είμαι συνδεδεμ | αιρικό<br>•<br>•<br>•<br>•<br>•<br>•<br>•<br>•<br>•<br>•<br>•<br>•<br>•           |  |
|----------------------------------------------------------------------------------------------------|-----------------------------------------------------------------------------------|--|
| Τύπος<br>κρυπτογράφησης: ΑΕS<br>Επιλογή μεθόδου για έλεγχο ταυτ<br>Microsoft: Προστατευμένο ΕΑΡ (ι<br>☑ Απομνημόνευση των διαπιστει<br>κάθε φορά που είμαι συνδεδεμ                              | τότητας δικτύου:<br>ΡΕΑΡ) ▼ Ρυθμίσεις<br>υπηρίων μου για αυτή τη σύνδεση<br>μένος |  |
| Επιλογή μεθόδου για έλεγχο ταυτ<br>Microsoft: Προστατευμένο ΕΑΡ ()<br>Ο Απομνημόνευση των διαπιστει<br>κάθε φορά που είμαι συνδεδεμ                                                              | τότητας δικτύου:<br>ΡΕΑΡ) ▼ Ρυθμίσεις<br>υπηρίων μου για αυτή τη σύνδεση<br>ιένος |  |
|                                                                                                    |                                                                                   |  |
| [                                                                                                    |                                                                                   |  |
| Ρυθμίσεις για προχωρημένους                                                                                                    |                                                                                   |  |
|                                                                                                    |                                                                                   |  |
|                                                                                                    |                                                                                   |  |
|                                                                                                    |                                                                                   |  |

Ενεργοποιήστε την επιλογή «Επικύρωση πιστοποιητικού διακομιστή» / «Validate server certificate». Ενεργοποιήστε επίσης, την επιλογή «Σύνδεση σε αυτούς τους διακομιστές» / «Connect to these servers» και εισάγετε στο πεδίο το όνομα **«ridp.teicrete.gr»**.

Από τις «Αξιόπιστες αρχές έκδοσης πιστοποιητικών ρίζας» / «Trusted Root Certification Authorities» επιλέξτε μόνο την **«TEI of Crete RootCA»**.

«Να μην γίνεται ερώτηση για την εξουσιοδότηση νέων διακομιστών ή αξιόπιστων αρχών έκδοσης» / «Do not prompt user to authorize new servers or trusted certification authorities».

Επιλέξτε «Μέθοδο ελέγχου ταυτότητας» / «Authentication Method» την **«Ασφαλισμένος κωδικός** πρόσβασης (EAP-MSCHAP v2)» / «Secured Password (EAP-MSCHAP v2)», και πατήστε «Παράμετροι» / «Configure».

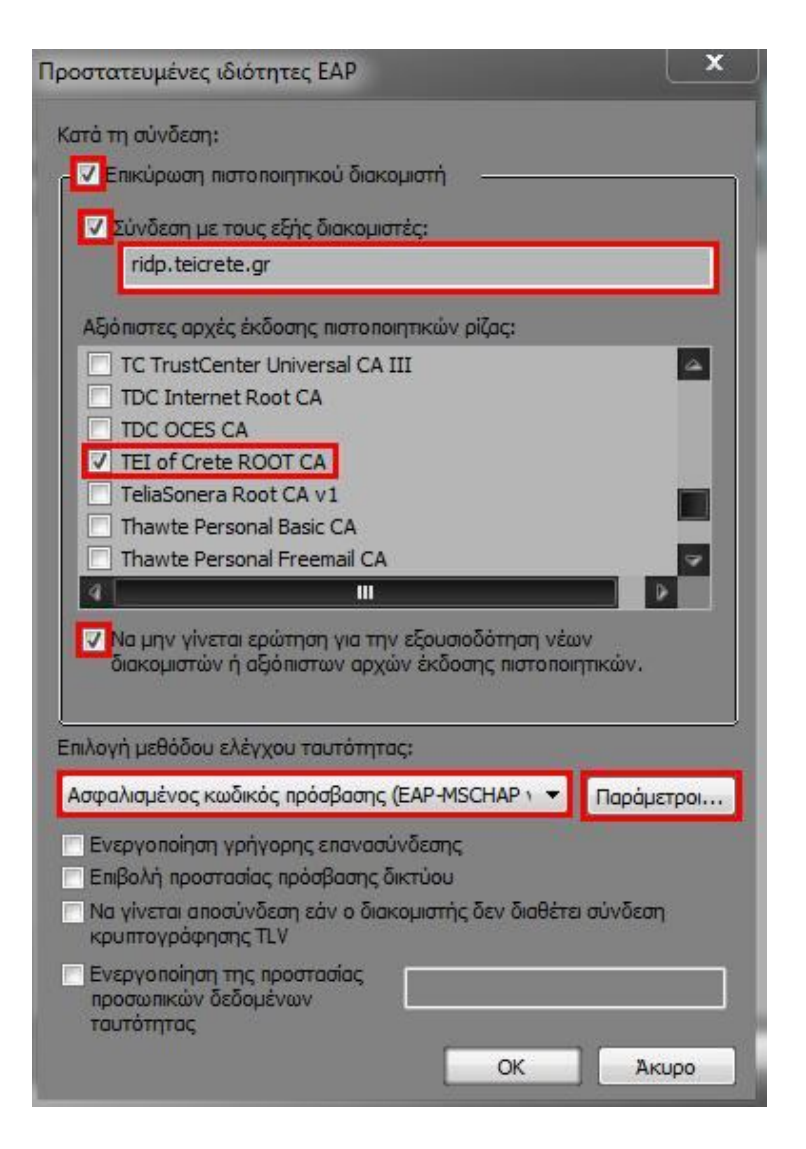

Απενεργοποιήστε την επιλογή «Αυτόματη χρήση του ονόματος σύνδεσης του κωδικού μου πρόσβασης στα Windows» / «Automatically use my Windows name and password» στο παράθυρο που ανοίγει.

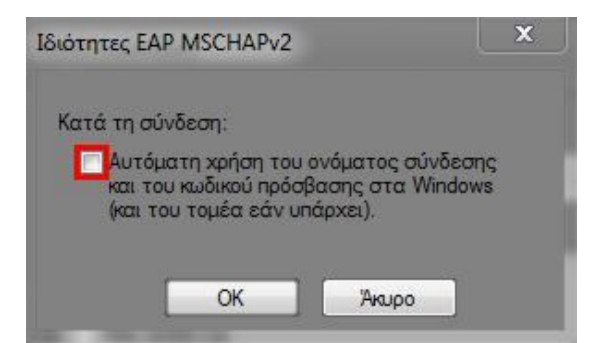

Πατήστε «ΟΚ» σε όλα τα ανοιχτά παράθυρα, μέχρι να φτάσετε στο παράθυρο με το όνομα «Ιδιότητες ασυρμάτου δικτύου eduroam» / «eduroam Wireless Network Properties». Εκεί πατήστε το κουμπί «Ρυθμίσεις για Προχωρημένους» / «Advanced Settings».

| I E Amusilaus                                                                                                    |                                                                                   |                 |     |
|----------------------------------------------------------------------------------------------------|-----------------------------------------------------------------------------------|-----------------|-----|
| ωνοεση Ασφαλεία                                                                                                    |                                                                                   |                 |     |
|                                                                                                    |                                                                                   |                 |     |
| Τύπος ασφαλείας:                                                                                                    | WPA2-Εταιρικό                                                                     | •               |     |
| Τύπος                                                                                                    | 450                                                                               |                 |     |
| κρυπτογράφησης:                                                                                                    | AES                                                                               | •               |     |
|                                                                                                    |                                                                                   |                 |     |
|                                                                                                    |                                                                                   |                 |     |
| Επιλογή μεθόδου για                                                                                                    | έλευνο τουπότοτος δικτύο                                                          | p.)             |     |
| Microsoft Doomar                                                                                                    |                                                                                   | PuQuigere       |     |
| INTERPORT INCOMENTATION IN THE PROPERTY OF A DECEMPENT OF A DECEMPENTATION OF A DECEMPENTATION OF A DECEMPENTATIONO OF A DECEMPENTATIONO OF A DECEMPENTATION |                                                                                   |                 |     |
| Microsoft: hpoordia                                                                                                    |                                                                                   | roopiocic       |     |
|                                                                                                    | των διαπιστευτηρίων μου γι                                                        | α αυτή τη σύνδι | εση |
| <ul> <li>Απομνημόνευση<br/>κάθε φορά που ε</li> </ul>                                                                                                    | των διαπιστευτηρίων μου γι<br>μαι συνδεδεμένος                                    | α αυτή τη σύνδι | εση |
| <ul> <li>Απομνημόνευση<br/>κάθε φορά που ε</li> </ul>                                                                                                    | των διαπιστευτηρίων μου γι<br>μαι συνδεδεμένος                                    | α αυτή τη σύνδι | εση |
| <ul> <li>Απομνημόνευση<br/>κάθε φορά που ε</li> </ul>                                                                                                    | των διαπιστευτηρίων μου γι<br>μαι συνδεδεμένος                                    | α αυτή τη σύνδι | εση |
| <ul> <li>Απομνημόνευση<br/>κάθε φορά που ε</li> </ul>                                                                                                    | των διαπιστευτηρίων μου γι<br>μαι συνδεδεμένος                                    | α αυτή τη σύνδι | εση |
| <ul> <li>Απομνημόνευση<br/>κάθε φορά που ε</li> </ul>                                                                                                    | των διαπιστευτηρίων μου γι<br>μαι συνδεδεμένος                                    | α αυτή τη σύνδι | εση |
| <ul> <li>Απομνημόνευση<br/>κάθε φορά που ε</li> <li>Ρυθμίσεις για προχα</li> </ul>                                                                                                    | ωμένο ΕΑΡ (ΡΕΑΡ) Υ<br>των διαπιστευτηρίων μου γι<br>μαι συνδεδεμένος<br>ωρημένους | α αυτή τη σύνδι | εση |
| <ul> <li>Απομνημόνευση<br/>κάθε φορά που ε</li> <li>Ρυθμίσεις για προχα</li> </ul>                                                                                                    | ωρημένους                                                                         | α αυτή τη σύνδι | εση |
| <ul> <li>Απομνημόνευση<br/>κάθε φορά που ε</li> <li>Ρυθμίσεις για προχα</li> </ul>                                                                                                    | των διαπιστευτηρίων μου γι<br>μαι συνδεδεμένος                                    | α αυτή τη σύνδι | εση |
| <ul> <li>Απομνημόνευση<br/>κάθε φορά που ε</li> <li>Ρυθμίσεις για προχά</li> </ul>                                                                                                    | ωραμένους                                                                         | α αυτή τη σύνδι | εση |
| <ul> <li>Απομνημόνευση<br/>κάθε φορά που ε</li> <li>Ρυθμίσεις για προχά</li> </ul>                                                                                                    | ωμενό ΕΑΡ (ΡΕΑΡ) Υ<br>των διαπιστευτηρίων μου γι<br>μαι συνδεδεμένος              | α αυτή τη σύνδι | εση |
| <ul> <li>Απομνημόνευση<br/>κάθε φορά που ε</li> <li>Ρυθμίσεις για προχα</li> </ul>                                                                                                    | ωμενό ΕΑΡ (ΡΕΑΡ) Υ<br>των διαπιστευτηρίων μου γι<br>μαι συνδεδεμένος              | α αυτή τη σύνδι | εση |

Στο παράθυρο που θα εμφανιστεί, ενεργοποιήστε την επιλογή «Καθορισμός λειτουργίας ελέγχου ταυτότητας» / «Specify authentication mode» και στο μενού που υπάρχει ακριβώς από κάτω, επιλέξτε «Έλεγχος ταυτότητας χρήστη» / «User authentication» και πατήστε «ΟΚ» σε όλα τα ανοιχτά παράθυρα.

|                                                                                                    | Αποθήκευση διαπιστευτηρίων  |
|----------------------------------------------------------------------------------------------------|-----------------------------|
| Διαγραφή οιαπιστευτήριων για ολούς το                                                                | ους χρηστες                 |
| Ενεργοποίηση καθολικής σύνδεσης για αυτ                                                              | τό το δίκτυο                |
| <ul> <li>Εκτέλεση αμέσως πριν τη σύνδεση χρη</li> <li>Εκτέλεση αμέσως μετά τη σύνδεση χρή</li> </ul> | म्<br>जन्म                  |
| Μέγιστη καθυστέρηση (διευτερόλεπτα):                                                                 | 10 *                        |
| Να επιτρέπεται η προβολή πρόσθετων η<br>καθολική σύνδεση                                             | παραθύρων διαλόγων κατά την |
| Αυτό το δίκτυο χρησιμοποιεί ξεχωριστά<br>τουτόπητος υπολογιστή και χρήστη                            | εικονικά LAN για έλεγχο     |
|                                                                                                    |                             |
|                                                                                                    |                             |
|                                                                                                    |                             |
|                                                                                                    |                             |

Μετά από λίγα δευτερόλεπτα θα εμφανιστεί μήνυμα στο κάτω μέρος της οθόνης δεξιά για την εισαγωγή διαπιστευτηρίων.

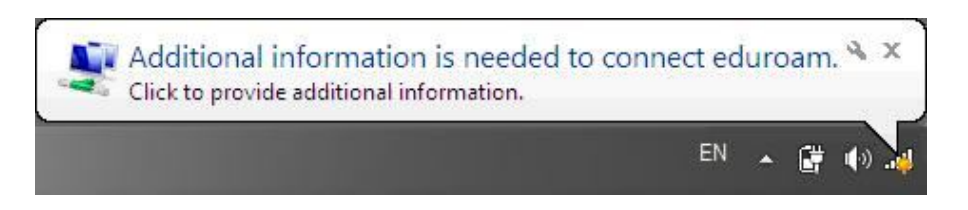

Κάνετε κλικ επάνω στο μήνυμα και στο παράθυρο που εμφανίζεται, στο πεδίο «Όνομα χρήστη» / «Username» συμπληρώνετε την πλήρη ηλεκτρονική διεύθυνση (email) του Λογαριασμού σας στο ΤΕΙ Κρήτης (π.χ. <u>username@edu.teicrete.gr</u>). Στο πεδίο «Κωδικός πρόσβασης»/«Password» πληκτρολογείτε τον κωδικό του λογαριασμού σας και πατήστε «OK».

| Ασφάλεια των V            | Vindows                                         | ×     |
|---------------------------|-------------------------------------------------|-------|
| Έλεγχος το<br>Πληκτρολογι | αυτότητας δικτύου<br> στε διαπιστευτήρια χρήστη |       |
|                           | username@edu.teicrete.gr                        |       |
|                           | •••••                                           |       |
|                           | ОК                                              | Άκυρο |

Αν κάνετε διπλό κλικ στα ασύρματα δίκτυα κάτω δεξιά στην οθόνη, θα ενημερωθείτε ότι έχετε συνδεθεί επιτυχώς.

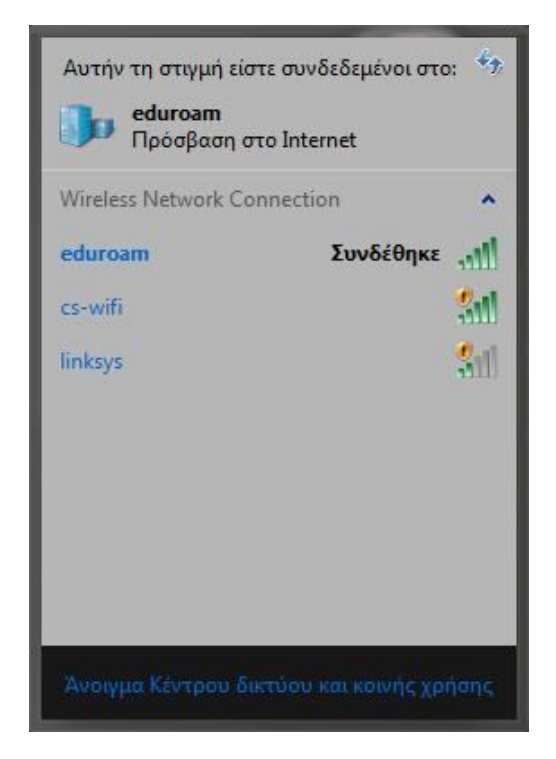

## <u>Χρήση σύνδεσης</u>

Κάθε φορά που θέλετε να συνδεθείτε στη συγκεκριμένη ασύρματη υποδομή για την οποία κάνατε τις απαραίτητες ρυθμίσεις, το δίκτυο θα βρίσκεται ως επιλογή στα διαθέσιμα ασύρματα δίκτυα. Αρκεί να το επιλέξετε και να κάνετε διπλό κλικ, ή να πατήσετε «Σύνδεση» / «Connect».

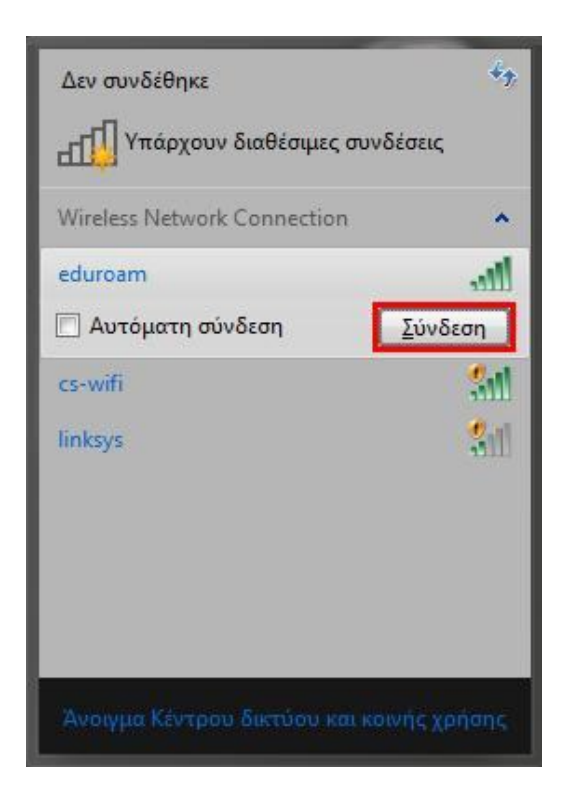